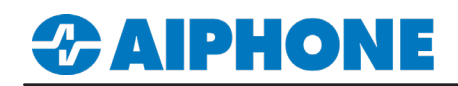

# **IX Series**

# **DW Spectrum®**

Platform and Version: Spectrum v 4.2.0.32841 Tested Stations: IX-DA, IX-DVM, IX-DV, IX-DVF.\* Compatible Firmware: Version 6.0 or newer

### Getting Started

This application note shows the required configuration to add compatible IX Series stations to DW Spectrum<sup>®</sup>. These steps are meant to be followed after the general configuration of the IX Series stations has been completed. Please refer to the IX Series Quick Start Guide for more information.

#### Support Tool - Configuring ONVIF<sup>®</sup> and RTSP Credentials

On the left-hand side menu, expand **Station Information** and select **ID and Password**. This screen will allow the addition of an ONVIF<sup>®</sup>/RTSP ID and ONVIF<sup>®</sup>/RTSP Password. Both credentials are required for integration with the DW Spectrum<sup>®</sup> client. Special characters may be used when creating an ID and Password with Support Tool Version 8.30 or above.

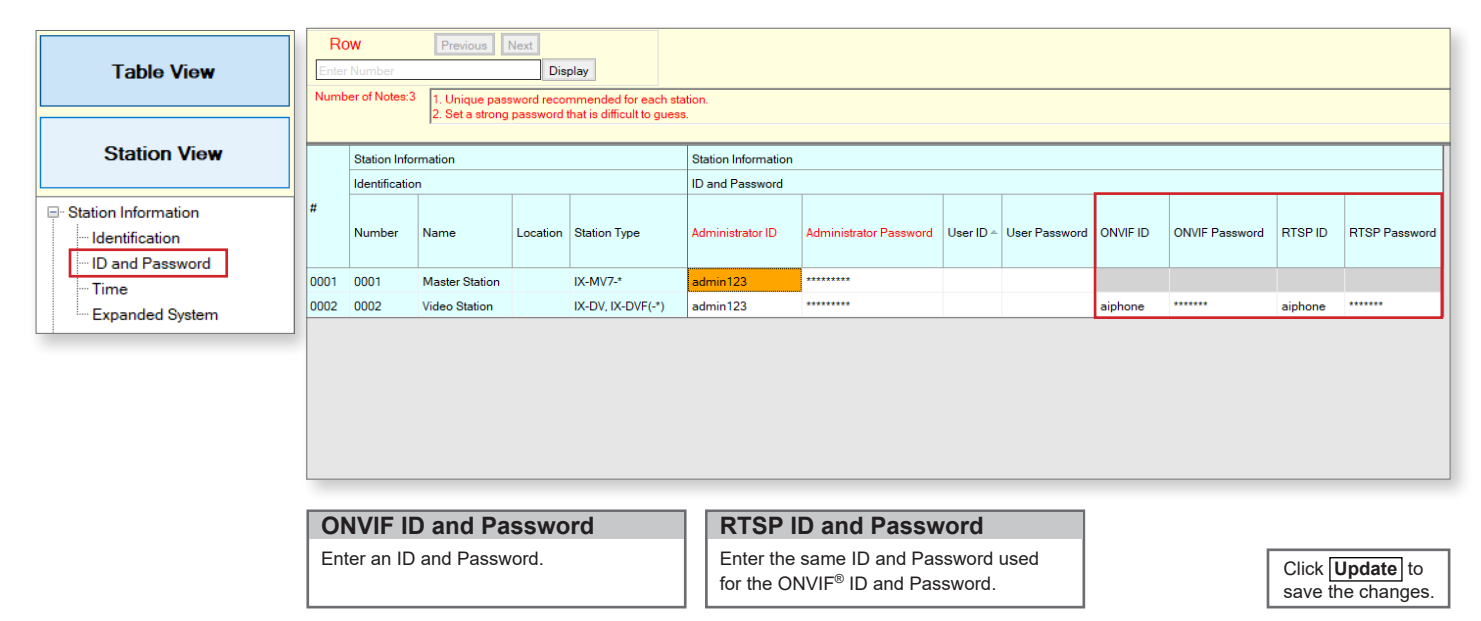

### **Support Tool - Setting File Upload**

From the top menu bar, click File(F) and select Upload Settings to Station.

|              |                 |                |          |                   | Ctation | Lint     |
|--------------|-----------------|----------------|----------|-------------------|---------|----------|
|              |                 |                | 1        | 0. r. T           | Station | LISL     |
| Select       | Number          | Name           | Location | Station Type      | Status  |          |
| $\checkmark$ | 0001            | Master Station |          | IX-MV7-*          | -       |          |
| $\checkmark$ | 0002            | Video Station  |          | IX-DV, IX-DVF(-*) | -       |          |
|              |                 |                |          |                   |         |          |
|              |                 |                |          |                   |         |          |
|              |                 |                |          |                   |         |          |
|              |                 |                |          |                   |         |          |
|              |                 |                |          |                   |         |          |
|              |                 |                |          |                   |         |          |
|              |                 |                |          |                   |         |          |
|              |                 |                |          |                   |         |          |
| <            |                 |                |          |                   |         |          |
| Select S     | tation by Type  | e:             |          |                   |         |          |
| All          |                 | ~              |          | Select            | Un      | select   |
|              |                 |                |          |                   |         |          |
| Select file  | type to be uplo | aded           | _        |                   |         |          |
|              | Settings        |                |          | Sounds            |         | Schedule |

For more details about the features and information above, please contact Technical Support. Aiphone Corporation | www.aiphone.com | (800) 692-0200

# **CAIPHONE**

# WEB GUI - Configuring ONVIF® and RTSP Credentials

Open a web browser and navigate to the IX Series door station using https://ipaddress/webset.cgi?login and login with the ID and Password. This method is used for scenarios where there the door station count is low. Aiphone does not recommend this method for systems with more than two door stations or systems initially programmed using the IX Support Tool.

|                                       | AIPHONE IX Syste<br>Category: Video Stations                                                                                 | em Setting<br>Station Type: IX-DV, IX-DVF(-*)                                                          |                                                                             |                                                                                                    |
|---------------------------------------|----------------------------------------------------------------------------------------------------|----------------------------------------------------------------------------------------------------|-----------------------------------------------------------------------------|----------------------------------------------------------------------------------------------------|
| AIPHONE IX System                     | Station Information<br>Identification<br>ID and Password<br>Language<br>Time                                                 |                                                                                                    |                                                                             |                                                                                                    |
| Enter ID and password<br>ID: admin123 | Expanded System<br>Network Settings<br>IPAddress<br>DNS<br>SIP<br>Multicast Address<br>Video                                 | •Identification<br>Number • •<br>Name<br>Location                                                      | 0002<br>Video Station4                                                      | 3-5 digits<br>1-24 alphanumeric characters(*1)<br>1-24 alphanumeric characters(*1)                                                                                                   |
| Password: Co                          | Audio<br>Packet Priority<br>NTP<br>System Information<br>Custom Sound Registry                                               | •ID and Password<br>Unique password recommu                                                            | (*1).Kertaun characters may not                                             | e asplayed correctly on IX-MV and IX-MV /-* due to Jont                                                                                                    |
| J                                     | Call Settings<br>Station Settings<br>Called Stations (for Door)<br>Call Origination<br>Incoming Call<br>Option Input / Relay | Set a strong password that<br>Administrator ID + ♠<br>Administrator Passwo<br>User ID<br>User Password | is difficult to guess.<br>admin123<br>vord ◆ ◆                              | 1-32 alphanumeric characters       1-32 alphanumeric characters       1-32 alphanumeric characters(*1)       1-32 alphanumeric characters(*1)       1-32 alphanumeric characters(*1) |
|                                       | Output Settings<br>Option Input<br>Relay Output<br>Function Settings<br>Paging Settings                                      | ONVIF ID<br>ONVIF Password<br>RTSP ID                                                                  | 6dmin1234<br>                                                               | 1-32 alphanumeric characters<br>1-32 alphanumeric characters<br>1-32 alphanumeric characters                                                                                         |
|                                       | Email<br>CGI<br>SIE<br>Record                                                                                                | K15P Password                                                                                          | (*1)User ID or User Password<br>When using Web Setting tool w               | an Deen set.<br>it user account, be sure to set User ID and User Password.                                                                                                    |
|                                       | Station Informat<br>Select ID and Passy<br>the menu on the left                                                              | ion<br>word from                                                                                       | ID and Password<br>Enter an ONVIF <sup>®</sup> and RTSP<br>ID and Password. | Click <b>Update</b> to save the changes.                                                                                                    |

## Adding a Door Station

When logging into the Spectrum client, a directory list will be displayed. Under the server directory list, the software will send out a broadcast to look for any IX Series stations. If the software is unable to find the IX Series stations, they can be added manually by following the steps in this section.

| New Layout*                             | × + ~                                                                                     | Known Address  | Subnet Scan      |                          |                    |                       |   | Add Device                                                                                                    |
|-----------------------------------------|-------------------------------------------------------------------------------------------|----------------|------------------|--------------------------|--------------------|-----------------------|---|----------------------------------------------------------------------------------------------------|
| ▲ Test ▲ admin                          |                                                                                           | Address 😮      | 192.168.1.13     |                          | Login <b>aip</b> ł | hone                  |   | Right click the server and select <b>Add Device</b>                                                                             |
| Server DESKT Usb_cam-li Web Pages Usora | Monitor<br>Monitor in New Tab                                                             | Port<br>Search | 10080 💭 🗆 Defaul |                          | Password •••       |                       | 0 |                                                                                                    |
| Local Files                             | Monitor in New Window                                                                     | Brand 🖃        | Model            | Address                  |                    | 1 device total, 1 new |   | Address                                                                                                    |
| C                                       | Add Device<br>Cameras List by Server<br>Server Logs<br>Server Web Page<br>Server Settings | aiphone        | IXG-DM7          | http://192.168.1.13:1008 | 0/onvif/device_s   |                       |   | Enter the IP Address of the IX<br>Series door station to be added.<br>ID and Password<br>Enter the ONVIF® ID and                |
|                                         |                                                                                           | Add all Devic  | 16               |                          |                    |                       |   | Password created on page 1.         Add All Devices         Select the check box next to the station and click Add all Devices. |

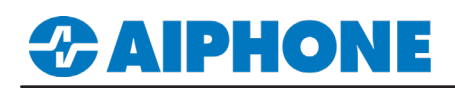

# Verify ONVIF<sup>®</sup> and RTSP Credentials

The Spectrum Client will assume the ONVIF<sup>®</sup> and RTSP credentials are set to default. Due to security requirements, this has to be changed to match the ONVIF<sup>®</sup> and RTSP credentials created on page 1.

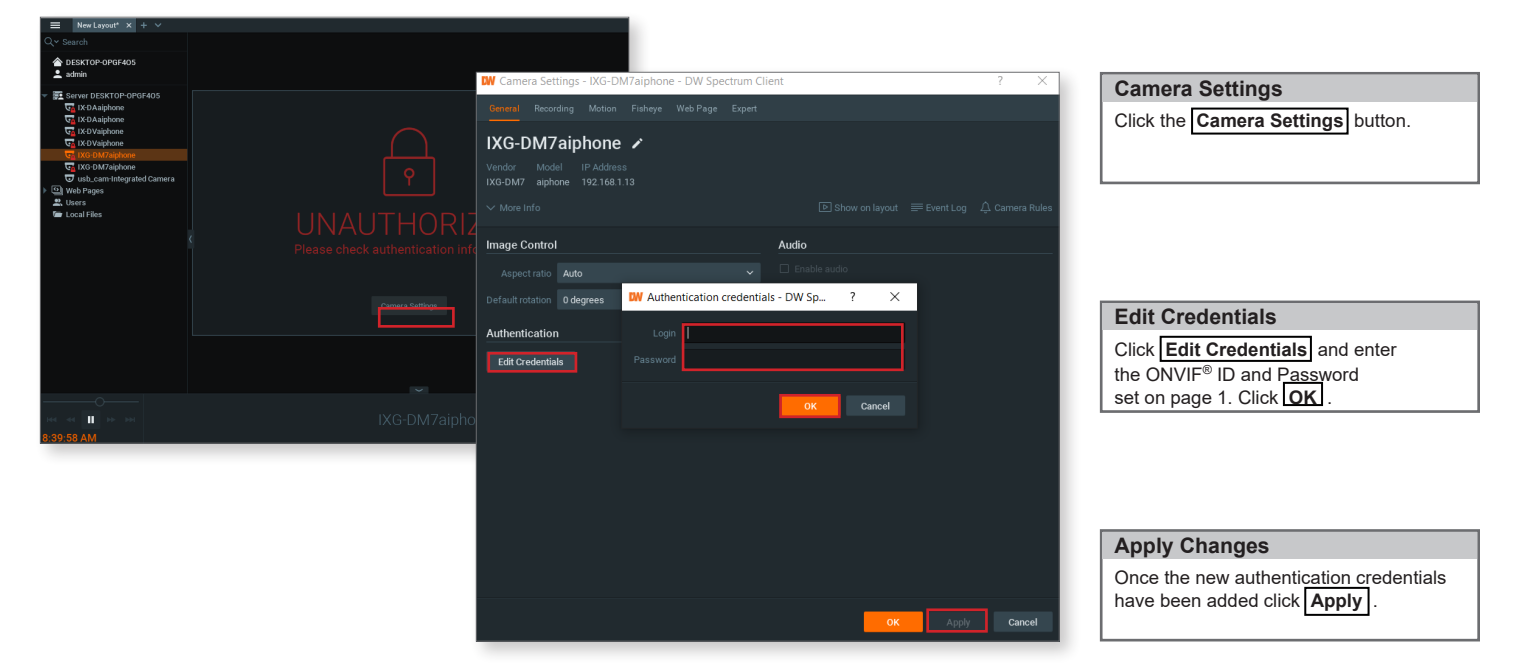

### Disabling the Secondary Stream

After the IX Series station ONVIF<sup>®</sup> and RTSP credentials have been verified, the live stream window from the IX Series door station will display a "no signal" error message. To resolve this, the secondary stream will need to be disabled for each station in the directory list. Right click an IX Series door station from the server directory list on the left and select **Camera Settings**.

| General Recording Motion Fisheye Expert                  |                                 |
|----------------------------------------------------------|---------------------------------|
| Do not change these settings unless you are absolutely s |                                 |
| Camera Settings                                          | Archive                         |
| Keep camera stream and profile settings                  | Do not archive primary stream   |
| Calculate bitrate per GOP instead of bitrate per second  | Do not archive secondary stream |
| Secondary Stream                                         | Media Streaming                 |
| Disable secondary stream                                 | RTP transport Auto ~            |
| Motion Detection                                         |                                 |
| Force motion detection for stream                        | Trust camera timestamp          |
|                                                          | Logical ID 📀                    |
|                                                          | 0 🗘 Generate Reset              |
|                                                          |                                 |
|                                                          |                                 |
|                                                          |                                 |
|                                                          |                                 |
|                                                          |                                 |
|                                                          |                                 |
|                                                          |                                 |
|                                                          |                                 |
|                                                          |                                 |
|                                                          | OK Apply Cancel                 |

| Select the Expert Tab                                          |
|----------------------------------------------------------------|
| Select the <b>Expert</b> tab at the top of the window.         |
|                                                                |
| Disable Secondary Stream                                       |
| Place a check mark in the <b>Disable Secondary Stream</b> box. |
|                                                                |
| Apply Changes                                                  |
|                                                                |